## fRICD

Original instructions **PF Smart App** 

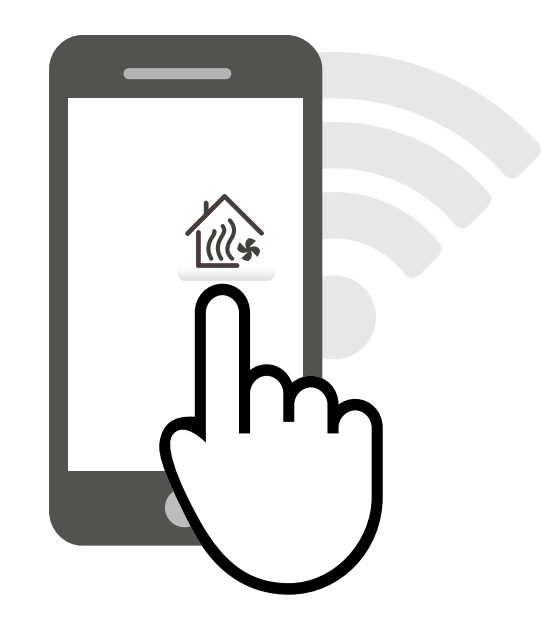

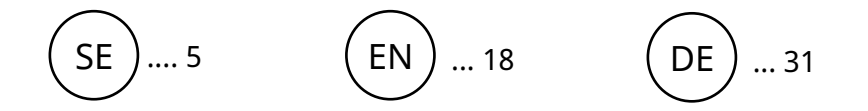

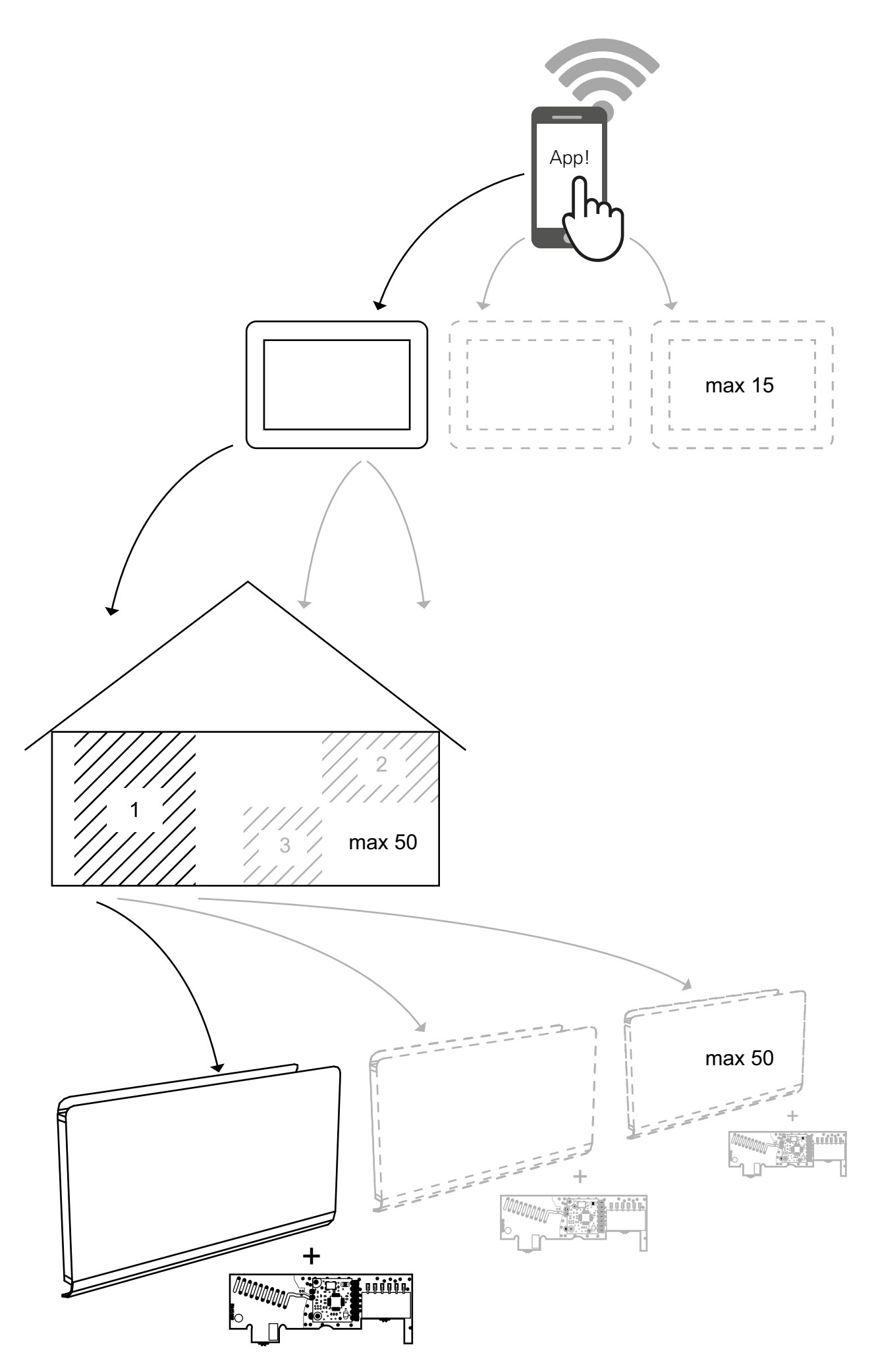

PF Smart App

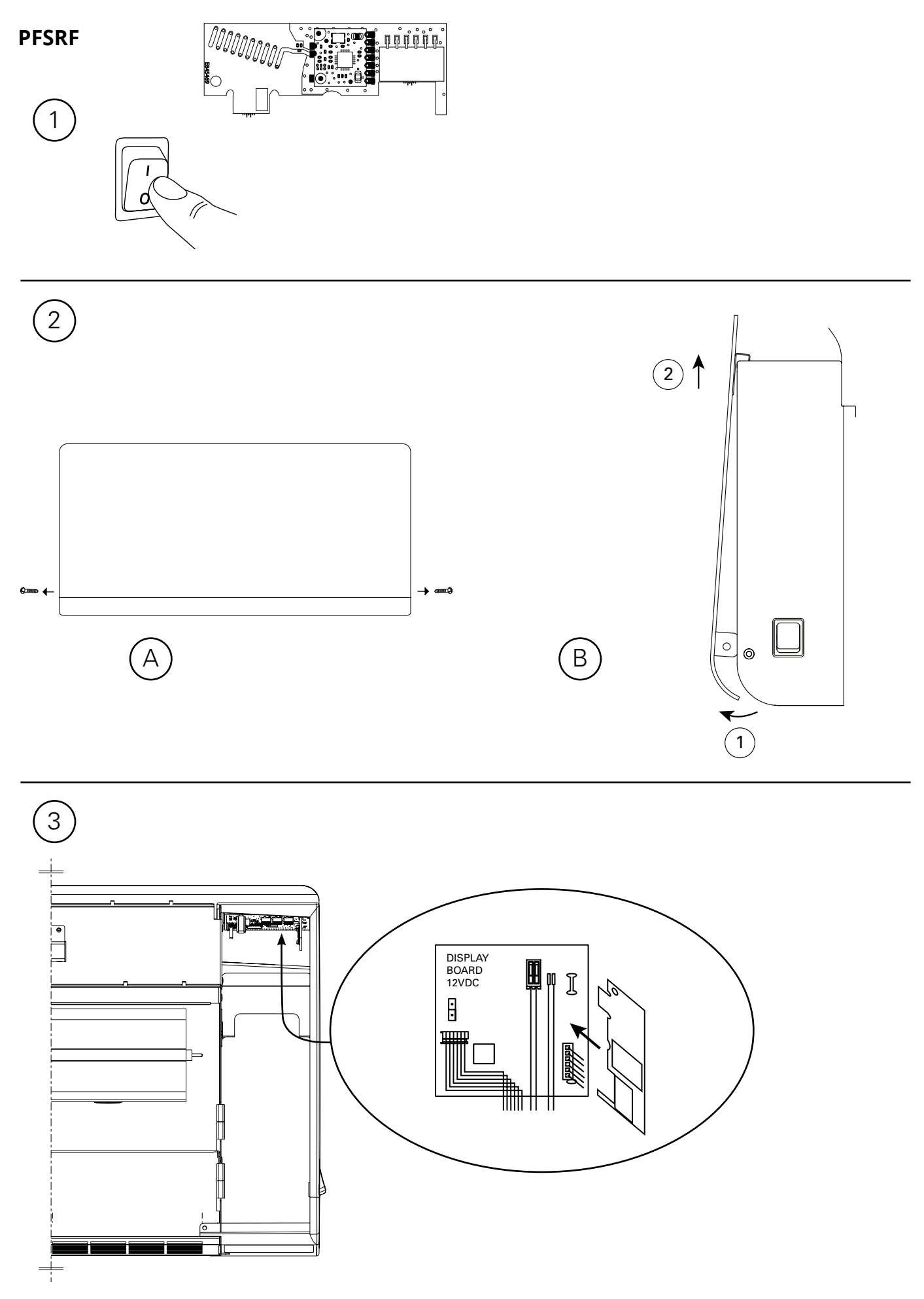

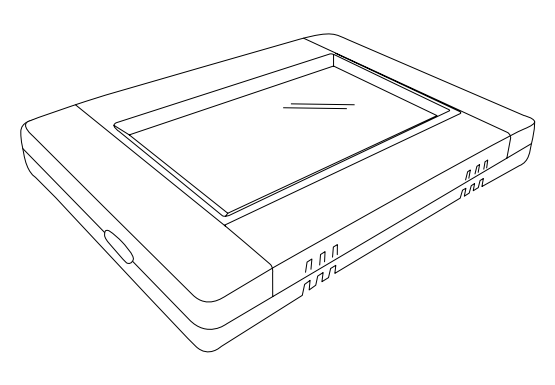

Väggmontage / Wall installation /Veggmontering / Wandmontage / Installation murale / Wandinstallatie Bordsmontage / Table installation / Bordmontering / Tischaufstellung / Installation sur table / Installatie op een tafel

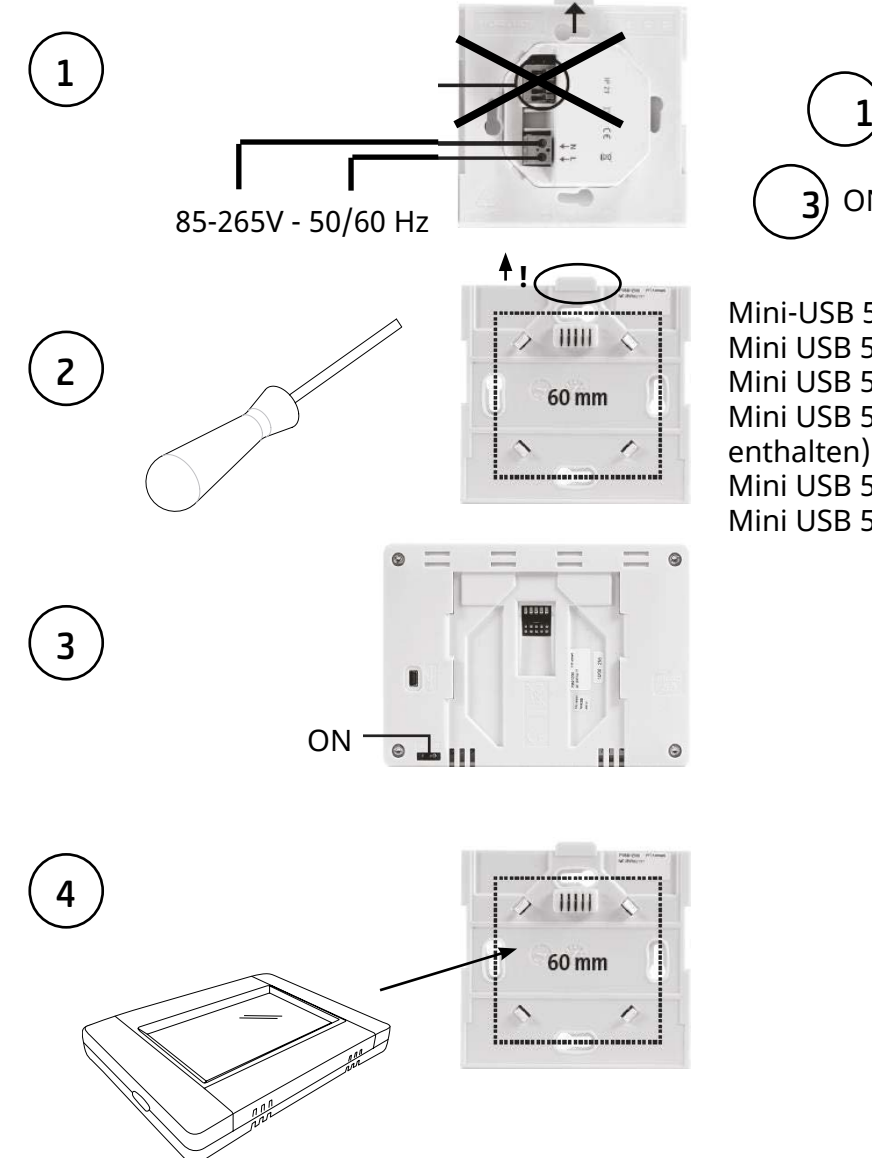

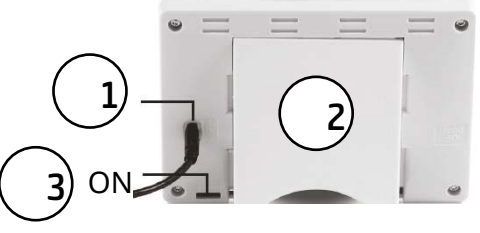

Mini-USB 5V, 1 A (ingår ej) Mini USB 5V, 1 A (not included) Mini USB 5V, 1 A (ikke inkludert) Mini USB 5V, 1 A (nicht im Lieferumfang enthalten) Mini USB 5V, 1 A (non inclus Mini USB 5V, 1 A (niet inbegrepen)

### Inhalt

| Abschnitt                            | Seite |
|--------------------------------------|-------|
| 1: Verbindung von PFSRH-Hub mit WLAN | 31    |
| 2: Haus erstellen                    | 32    |
| 3: Kopplung von PFS und PFSRH-Hub    | 33    |
| 4: Kopplung von PFSH-Hub mit App     | 35    |
| 5: Steuerung über App                | 37    |
| 6: Steuerung über PFSH-Hub           | 41    |

#### 1: Verbindung von PFSRH-Hub mit WLAN Zustand 0/2: Internetverbindung Nein Α Kopplung von PFSH-Hub mit App – Nein CD 6 Zustand 1/2: Internetverbindung OK $00\,00$ m Kopplung von PFSH-Hub mit App – Nein Zustand 2/2: Internetverbindung OK Kopplung von Hub PFSH mit App – OK Home (siehe Abschnitt 4) D Network SSID: - -IP address: - -WIF Manual E Research networks 5 s Reset

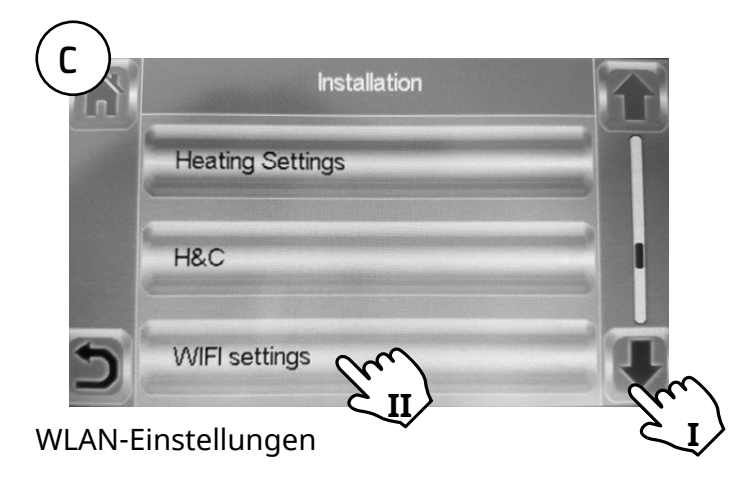

Die WLAN-Konfiguration kann manuell eingestellt oder die aktiven Netzwerke gescannt werden. Automatische Kopplungszeit mit dem WLAN-Router mit WEP-Schlüssel: 3-4 Minuten, mit WPA2-Schlüssel: 1 Min.

### 31

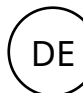

В

11

### 2: Haus erstellen

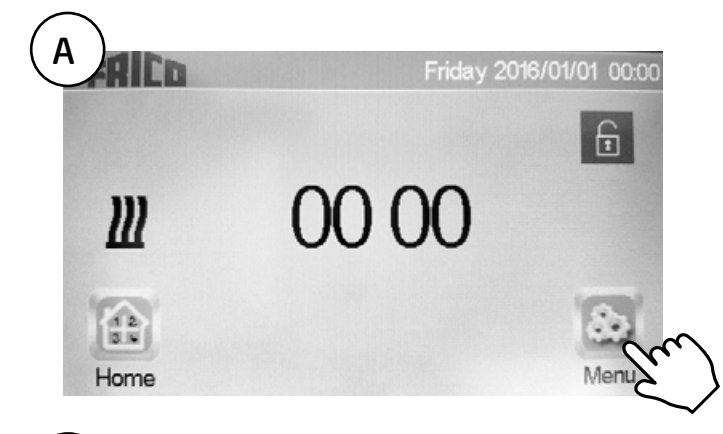

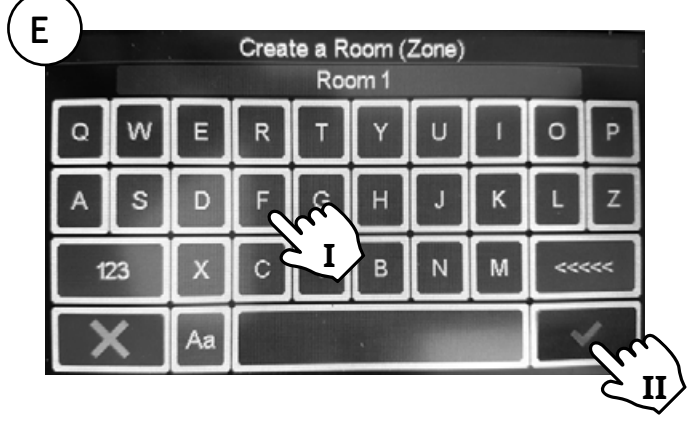

I. Raum benennen.

II. Bestätigen.

Weitere Räume erstellen (bis zu 50)

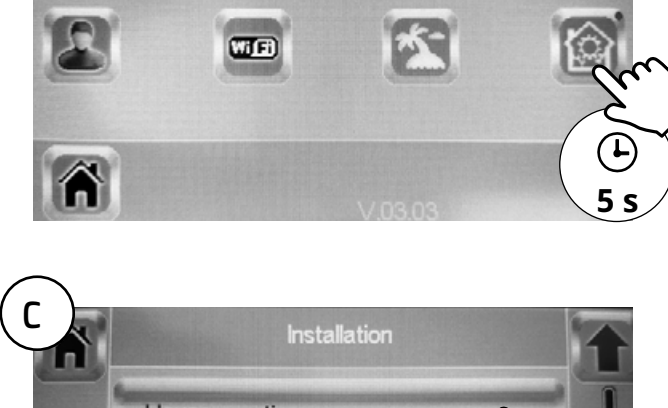

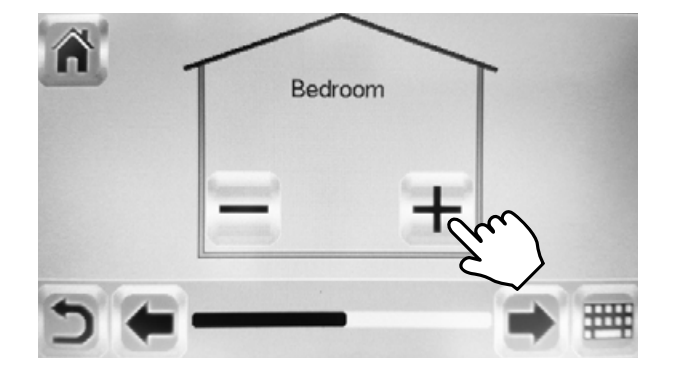

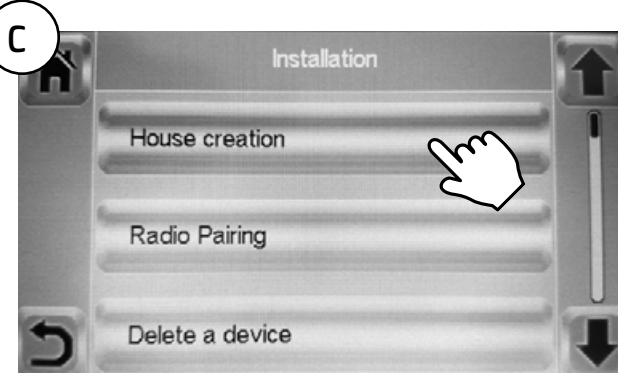

Wiederholen Sie die Schritte D und E, bis Ihr Haus fertig ist.

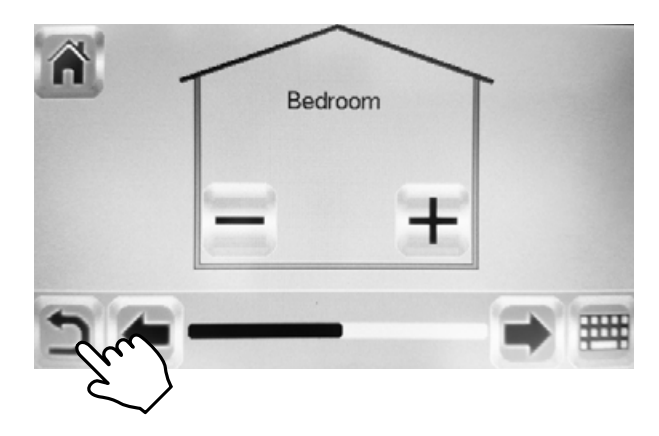

Abgeschlossen.

### Haus erstelle.

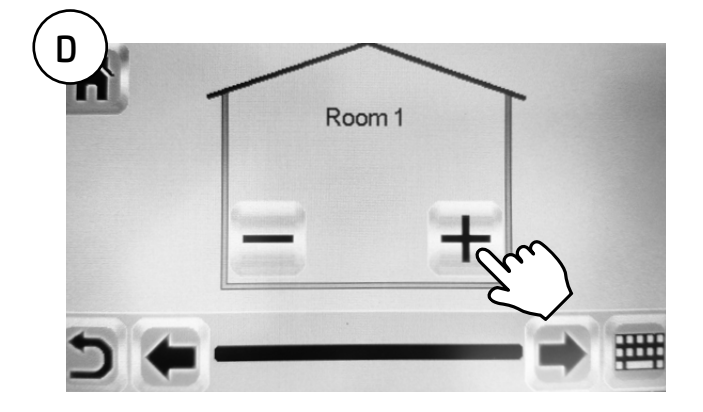

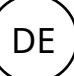

### 3: Kopplung von PFS und PFSRH-Hub

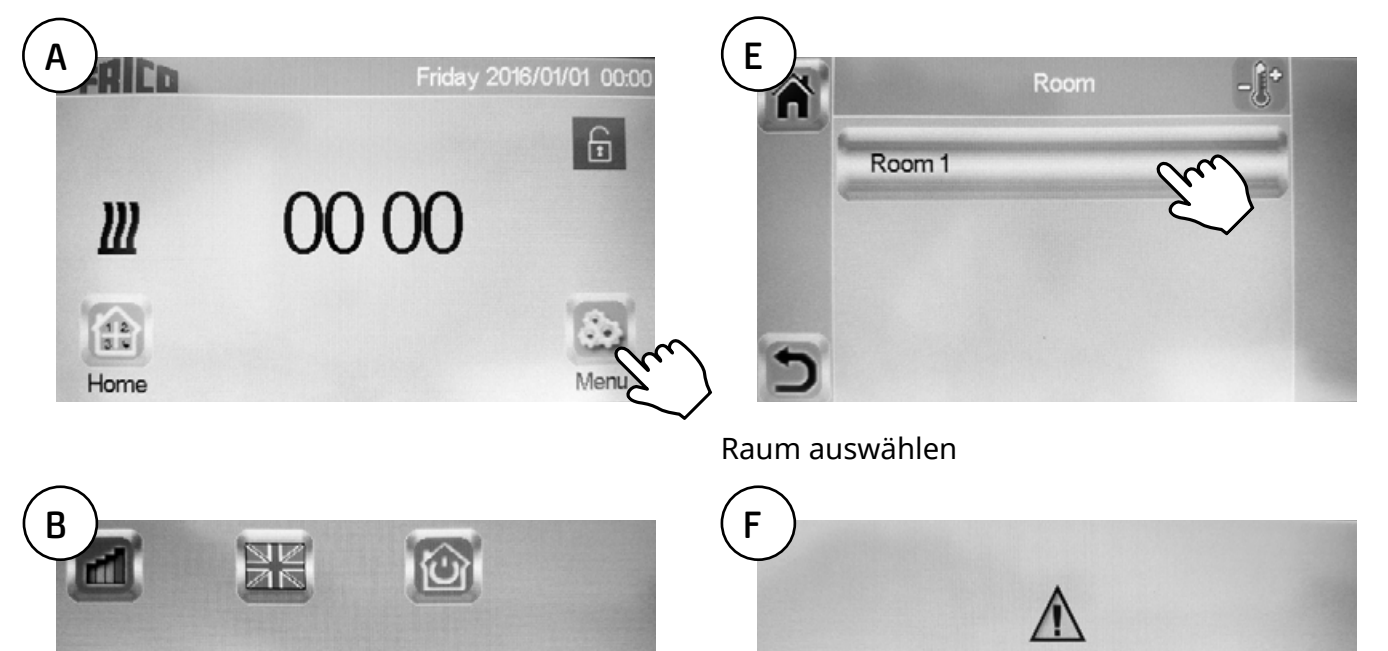

E

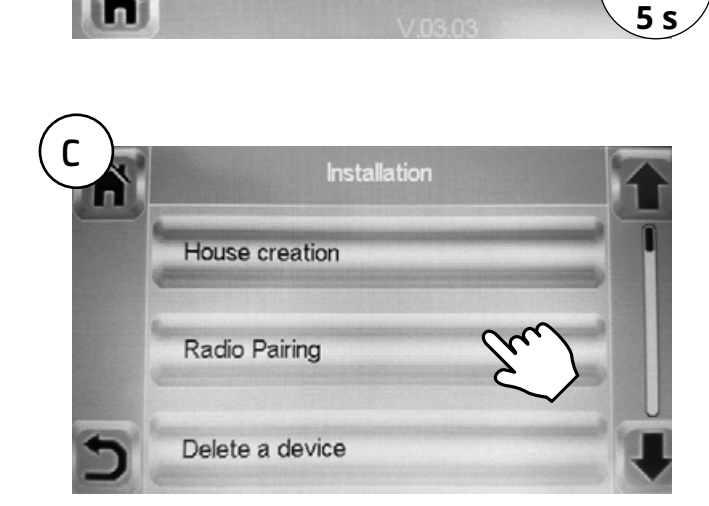

WIE

Das Konvektorgebläse zur Temperaturmessung muss zunächst in jedem Raum/jeder Zone gekoppelt werden.

Device to mesure the temperature

must be paired first in this zone

Siehe nächste Seite >>

### Funkkopplung.

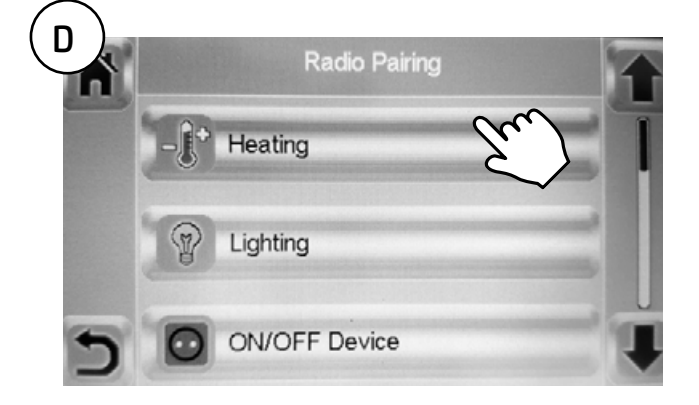

Heizen.

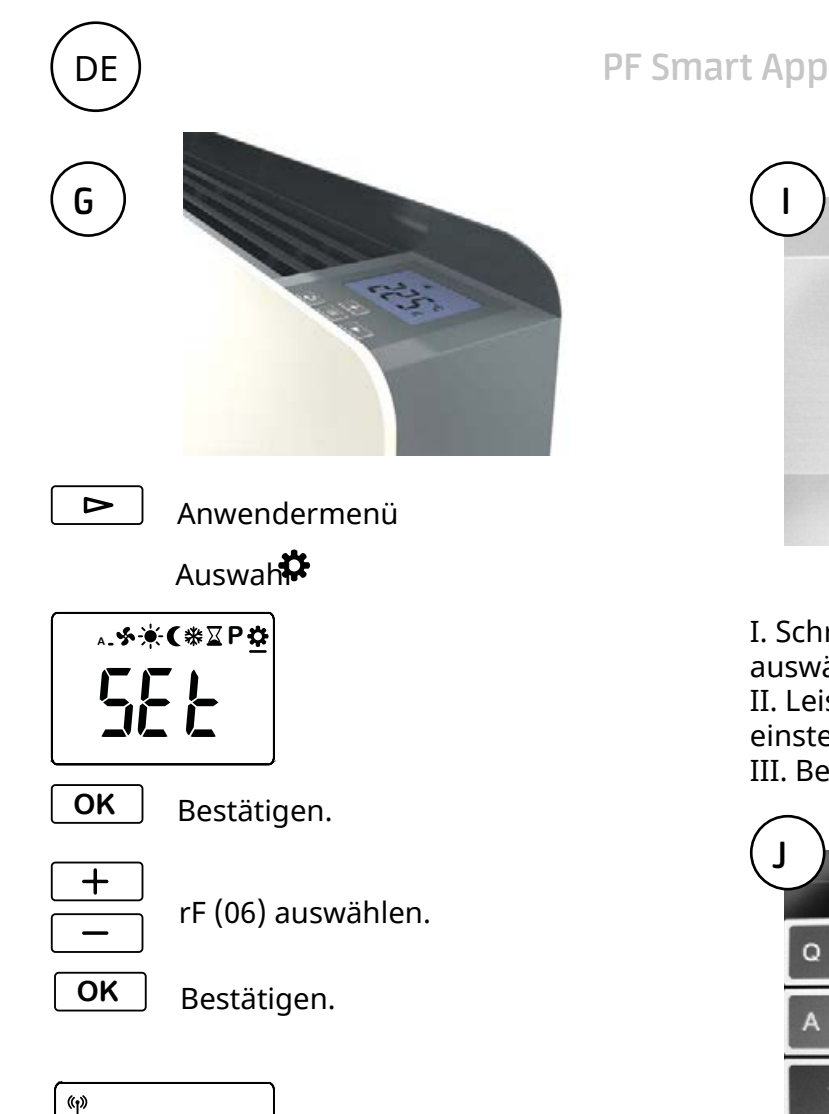

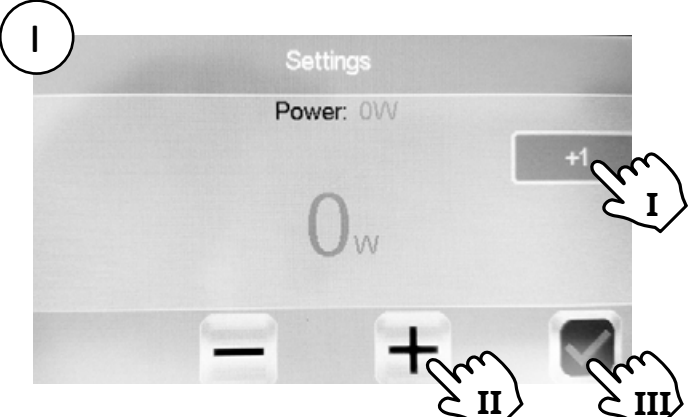

I. Schritte zur Einstellung der Leistung auswählen: +1/+10/+100/+1000/+10000. II. Leistung ihres PFS gemäß Typenschild einstellen: 400/1000/1750 W. III. Bestätigen.

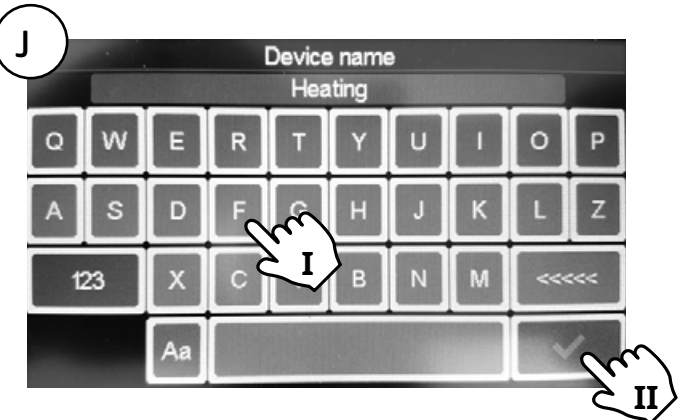

- I. Konvektorgebläse benennen.
- II. Bestätigen.

State 0/3 Device ID 00 00 Radio Pa 00 00 Central ID D0 4F 38 66 Devices 1 / 50

Jeder Raum/jede Zone kann bis zu 50 Konvektorgebläse haben.

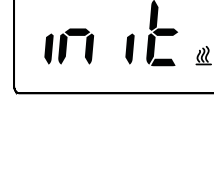

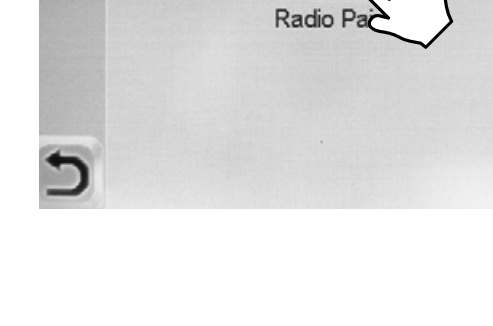

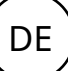

### 4: Kopplung von PFSH-Hub mit App

| ۵ | FAILD                                                                                      |  |
|---|--------------------------------------------------------------------------------------------|--|
|   | Email                                                                                      |  |
|   | Password                                                                                   |  |
|   | STAY CONNECTED<br>Allow extornatic authentication during your next use of this application |  |
|   | SIGN IN                                                                                    |  |
|   | I forgot my password                                                                       |  |
|   |                                                                                            |  |
|   | START THE DEMO MODE                                                                        |  |
|   | Drive a virtual house and enjoy home automations                                           |  |
|   |                                                                                            |  |

Laden Sie die App Frico PFS (Android, iOS) herunter oder besuchen Sie die Website fricopfsmart.frico.se -> CREATE AN ACCOUNT.

| В                                                                                       | FAIL                                                                                         | b                                                                                                    | ≡                          |
|-----------------------------------------------------------------------------------------|----------------------------------------------------------------------------------------------|----------------------------------------------------------------------------------------------------|----------------------------|
|                                                                                         | LIST OF MY CEN                                                                               | TRAL UNIT(S)                                                                                                    | (m)                        |
|                                                                                         | Your first steps                                                                             |                                                                                                    | 12                         |
|                                                                                         | PAIR YOUR CENTRAL UNIT(S)<br>By using the button above, you may add a<br>control it remotely | Central unit(s) and thus be able to                                                                                                    |                            |
|                                                                                         |                                                                                              | ••                                                                                                    |                            |
| PFSH-Hub hinzufügen.                                                                    |                                                                                              |                                                                                                    |                            |
| C                                                                                       | LIST OF MY CEN                                                                               | NTRAL UNIT(S)                                                                                                    | ≡                          |
| PAIRING CODE<br>To pair a Central unit(s) with your smartphone, you must ente<br>CANCEL | ir a pairing code in your Central unit(s).                                                   | The steps of the procedure :<br>1 The application sends the pairing code to the email address of your user accouncy<br>2 Enter the code received by e-mail in your Central unit(s)<br>3 After a few tens of seconds, the new Central unit(s) should appear on your app | nt.<br>lication.           |
| Senden Sie den Code an die ir<br>angegebene E-Mail-Adresse.                             | n Konto                                                                                      | Hello,<br>In order to control your Central unit(s) from a smartphone,<br>x000000                                                                                                    | please fill in this code : |
| Siehe nächste Seite >>                                                                  |                                                                                              | This message has been sent automatically. Please do not reply:<br>Frico                                                                                                    |                            |

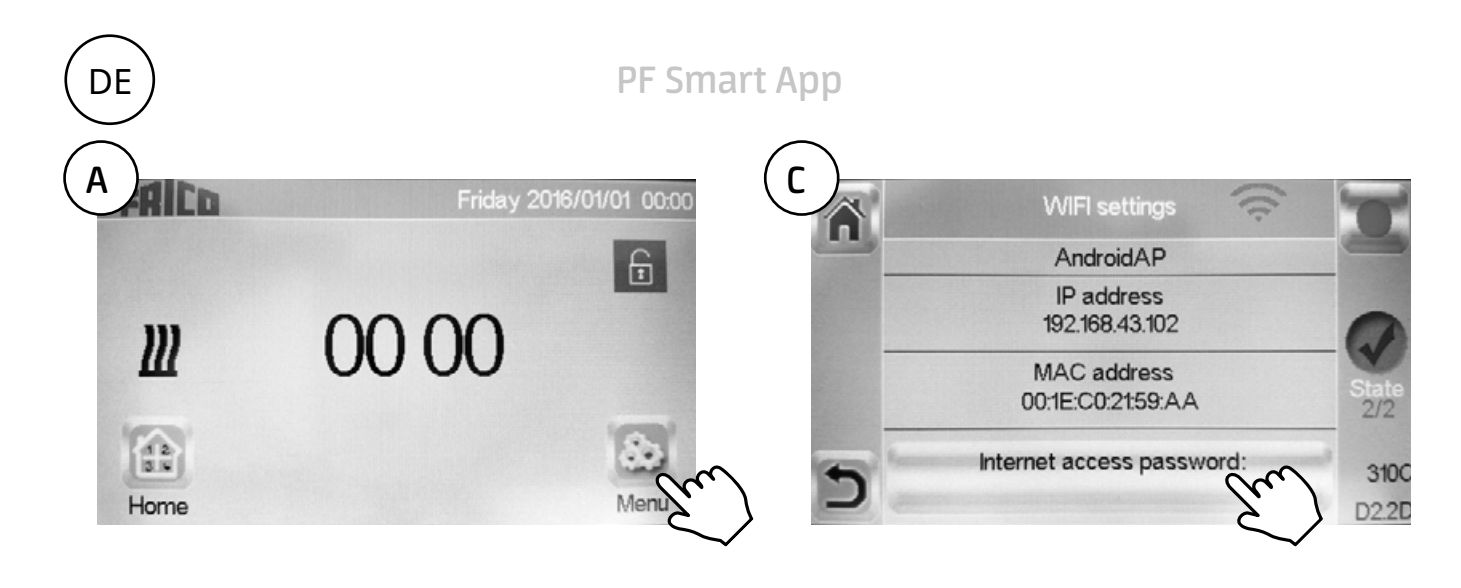

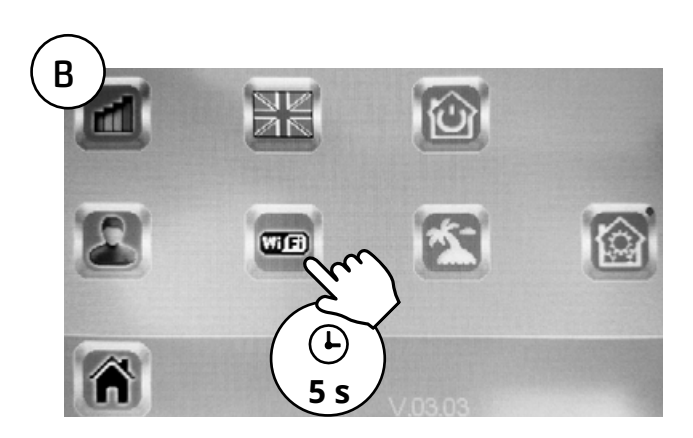

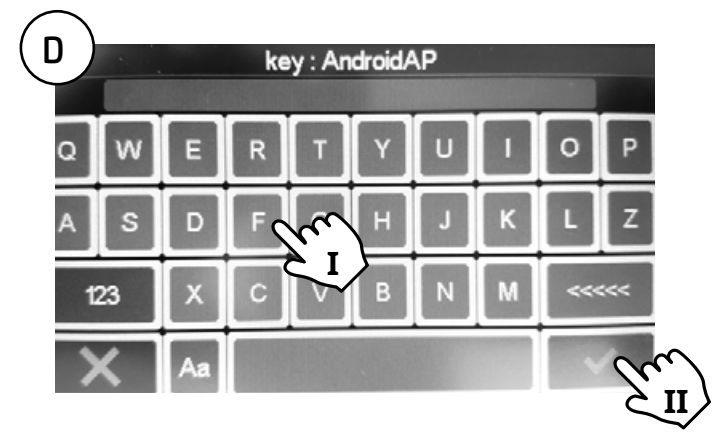

- I. Kopplungscode eingeben.
- II. Bestätigen.

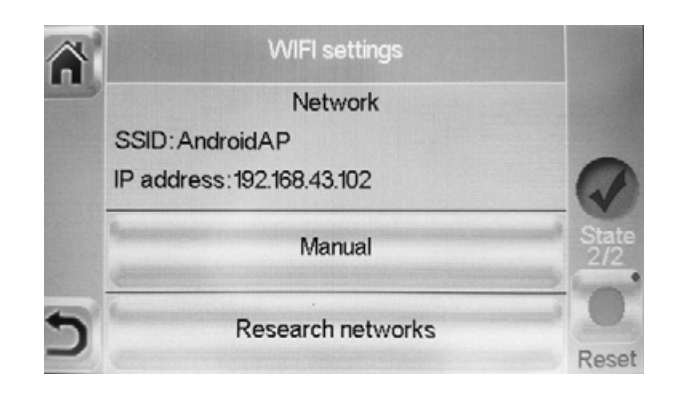

Zustand 2/2 = OK!

### 5: Steuerung über App

Laden Sie die App Frico PFS (Android, iOS) herunter oder besuchen Sie die Website fricopfsmart.frico.se.

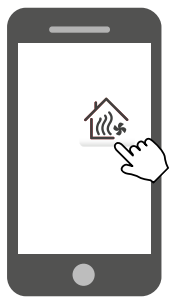

Startseite

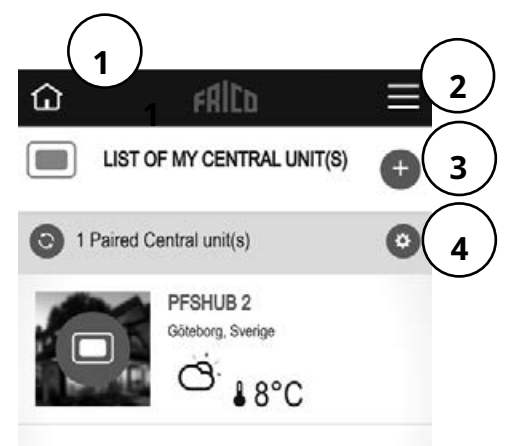

- 1. Startseite
- 2. Einstellungen, siehe separaten Abschnitt.
- 3. Weitere Einheiten/Hubs hinzufügen.
- 4. Hub-Einstellungen Personalisieren/Löschen

Einstellungen

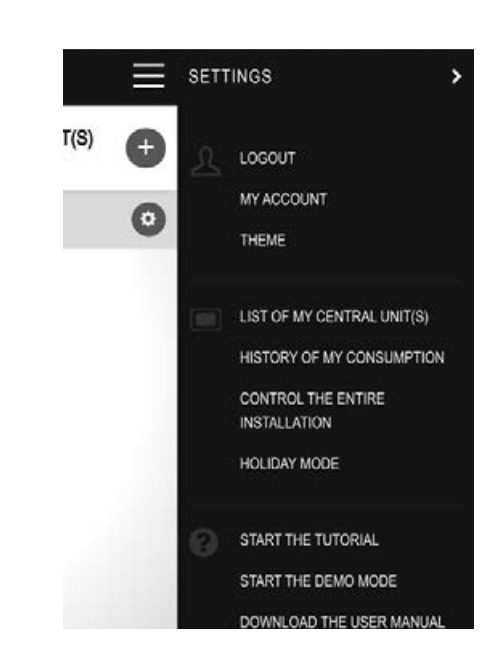

- Abmeldung
- Mein Konto: ID, Passwort, Sprache, Zeitformat
- Thema: Aussehen
- Liste meiner Zentraleinheit(en)
- Verlauf meines Verbrauchs
- Steuerung der gesamten Anlage (wird verwendet, um alle Geräte in den gleichen Modus zu versetzen.)
- Urlaubsmodus: Stellen Sie die Abreise, die Rückkehr und den gewünschten Modus ein.
- Einführung starten
- Starten Sie den Demomodus
- Benutzerhandbuch herunterladen
- Website von Frico
- Nutzungsbedingungen

### Raum anzeigen

DE

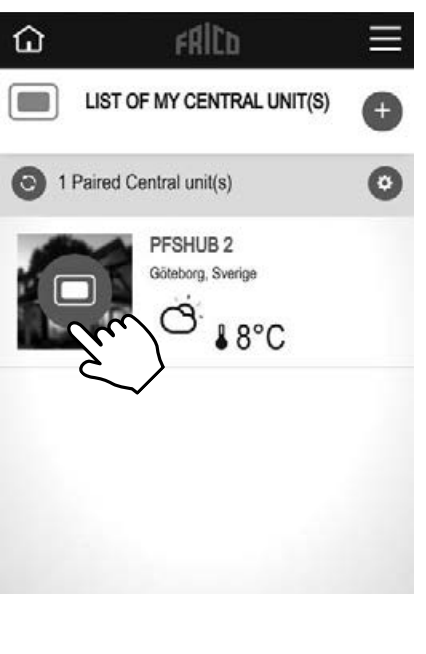

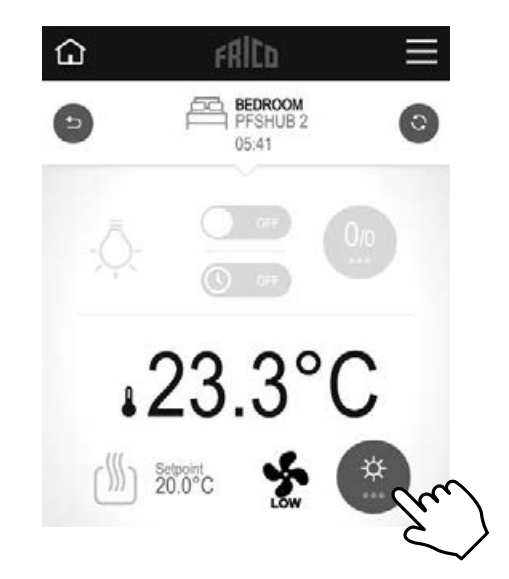

Ändern Sie die Einstellungen für den Raum.

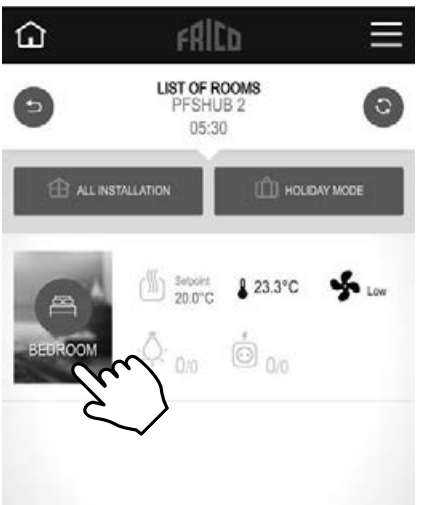

Raum anzeigen

Einstellungen, die auch hier vorgenommen werden können:

- Steuerung der gesamten Anlage (wird verwendet, um alle Geräte in den gleichen Modus zu versetzen.)
- Urlaubsmodus: Stellen Sie die Abreise, die Rückkehr und den gewünschten Modus ein.

*Lüftermodus* Auto/Niedrig/Hoch/Aus.

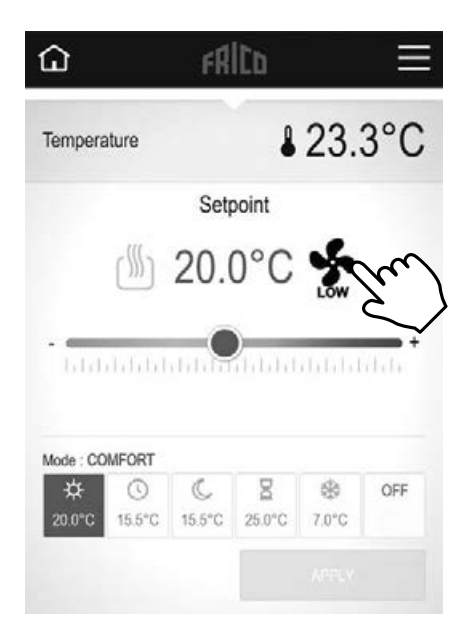

### Temperaturmodus

Sie können zwischen drei Modi wählen: Komfortmodus, reduzierter Modus (Nachtmodus) oder Frostschutz. Die Einstellungen für den Komfortmodus und den reduzierten Modus werden bei der Verwendung des Wochenprogramms auch in dieses übernommen.

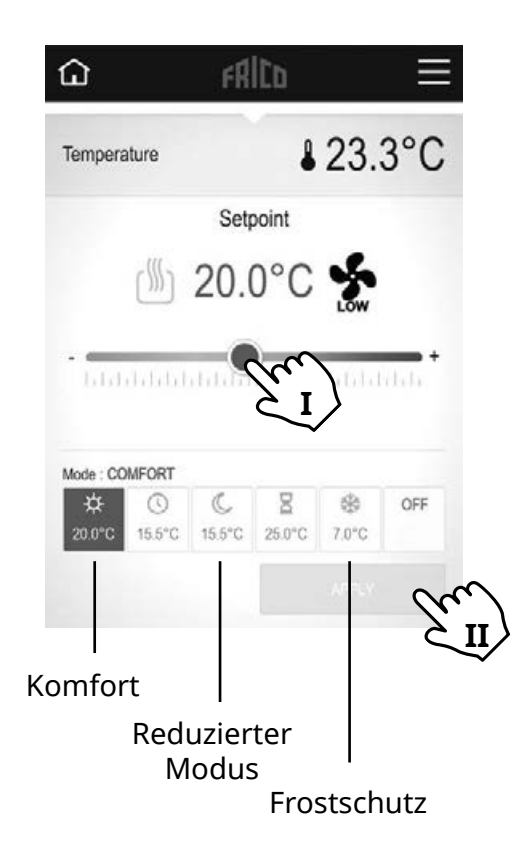

I Gewünschte Temperatur einstellen (Solltemperatur). II Anwenden.

### Standardeinstellungen

| Temperaturmodus                   | Sollwert | Lüftermodus     |
|-----------------------------------|----------|-----------------|
| Komfortmodus                      | 21 °C    |                 |
| Reduzierter Modus<br>(Nachtmodus) | 15,5 °C  |                 |
| Frostschutz                       | 7 °C     | Hoch (gesperrt) |

Wenn abgeschaltet, ist der Frostschutz aktiviert.

### Zeitschaltuhr

Die eingestellte Temperatur kann für eine bestimmte Zeit über die Zeitschaltuhr geändert werden (0 Minuten bis 44 Tage). Das Gebläse läuft mit dem eingestellten Wert.

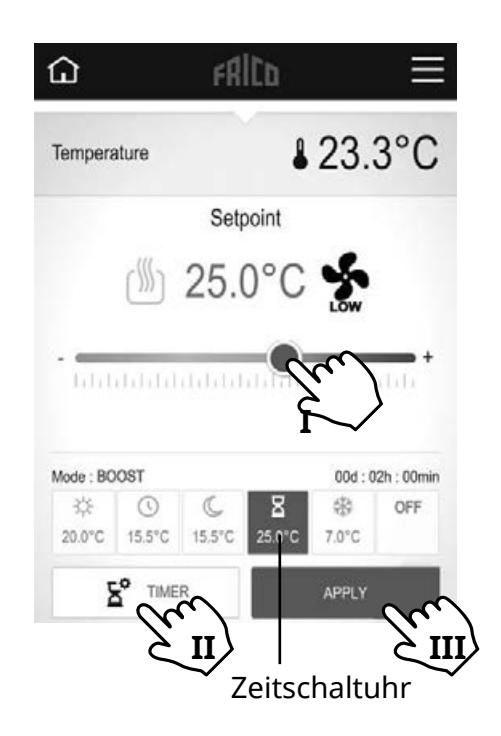

I Vorübergehend gewünschte Temperatur einstellen (Solltemperatur). II Zeit einstellen. III Anwenden.

### 

### Wochenprogramm

Fünf voreingestellte Wochenprogramme (Modell 1-5) und die Möglichkeit, für jeden Raum/jede Zone ein individuelles Gerät hinzuzufügen.

Mit der Funktion ITCS (Standardeinstellung) lernt die Steuerung, wann das Gerät eingeschaltet werden muss, um eine bestimmte gewünschte Temperatur zu einem bestimmten Zeitpunkt in der verwendeten Umgebung zu erreichen. Die Funktion kann am Hub oder PFS deaktiviert werden.

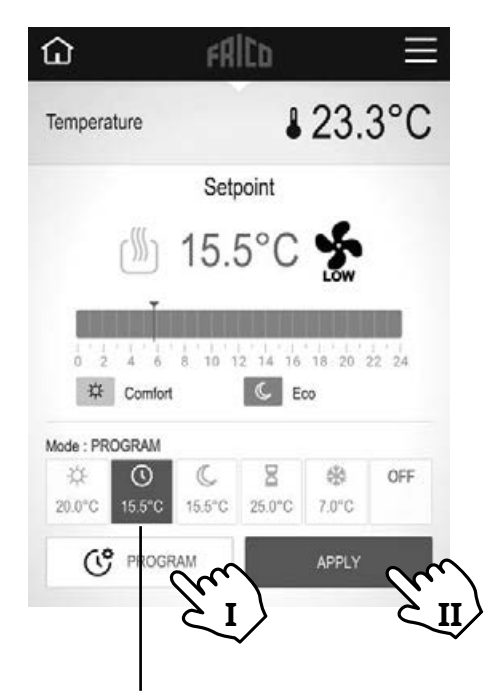

Wochenprogramm

I Wochenprogramm einstellen, siehe separaten Abschnitt. II Anwenden.

### Wochenprogramm einstellen

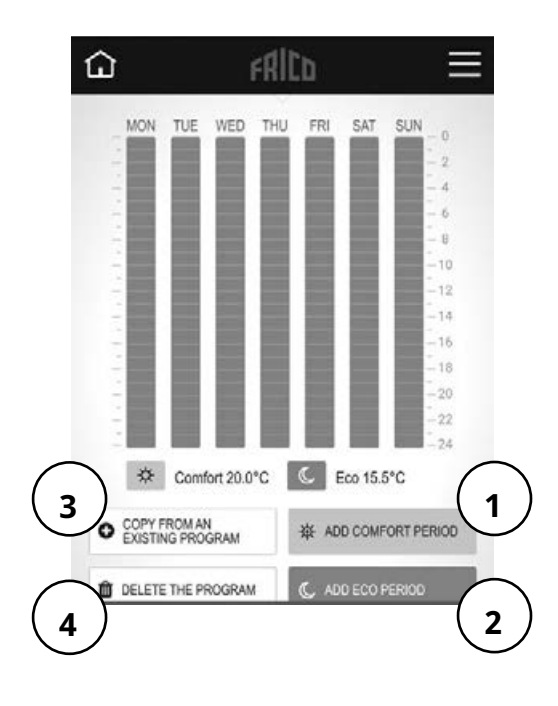

1 Komfortzeitraum hinzufügen.

2 Sparzeitraum hinzufügen (reduzierter Modus).

3 Von bestehendem Programm kopieren: von einem zuvor erstellten Programm oder von einer Voreinstellung (Modell 1-5). 4 Programm löschen

### 6: Steuerung über PFSH-Hub

### Hauptbildschirm

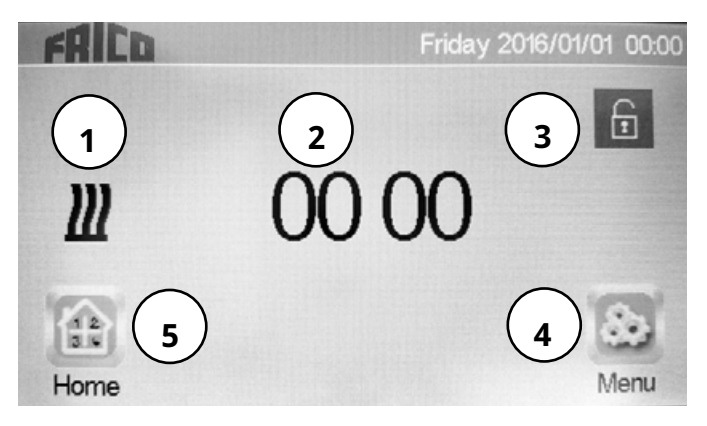

- 1. Rot: Heizung ein, schwarz: Heizung aus
- 2. Anzeige der Uhrzeit oder der Temperatur des ausgewählten Raums. Treffen Sie Ihre Auswahl, indem Sie auf den mittleren Teil des Bildschirms drücken.
- 3. Bildschirmsperre. Durch langes Drücken wird zwischen Sperren und Entsperren umgeschaltet.
- 4. Hauptmenü
- 5. Raum anzeigen. (Aktiv, auch wenn der Hub gesperrt ist, nur zur Ansicht.)

Hauptmenü

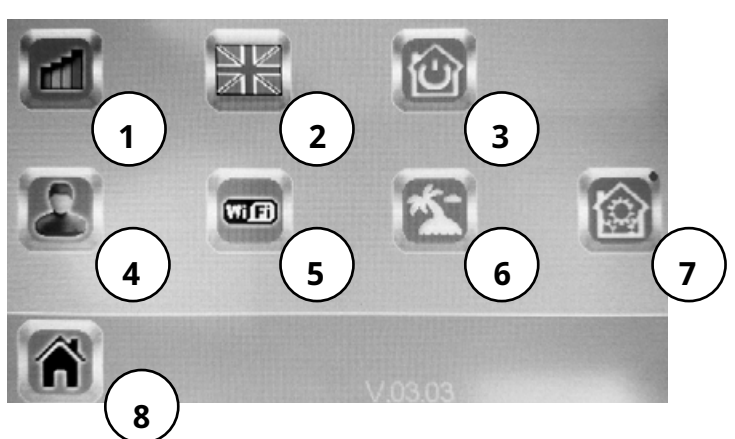

- 1. Verlauf meines Verbrauchs
- 2. Sprache (die Flagge der aktuellen Sprache wird angezeigt).
- 3. Gesamte Installation kontrollieren. Wird verwendet, um alle Geräte in den gleichen Modus zu versetzen.
- Benutzereinstellungen: Stunde, Datum, Sommer-/Winterzeit (manuell/automatisch), Temperatureinheit, Farbe (Hintergrund), Tastenfarbe, Hintergrundbeleuchtung, Bildschirmschoner, Bildschirmreinigung, Werkseinstellung
- 5. WLAN-Einstellungen
- 6. Urlaubsmodus: Stellen Sie die Abreise, die Rückkehr und den gewünschten Modus ein.
- Installationsmenü (drücken und halten für 5 s): Haus erstellen, Funkkopplung, Gerät löschen, alle Geräte löschen, Gerät identifizieren, Frostschutzsollwert, Heizeinstellungen, H&C, WLAN-Einstellungen, allgemeine Werkseinstellungen, Firmware aktualisieren, Parameter)
- 8. Hauptbildschirm

### Allgemeine Symbole

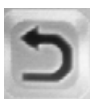

Zurück zum vorherigen Menü.

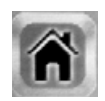

Zurück zum Hauptbildschirm.

### PF Smart App

(DE) Raum anzeigen

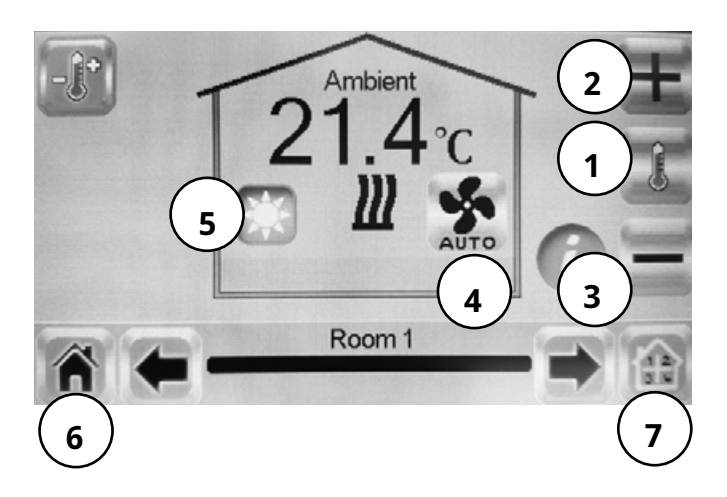

- Anzeige der Umgebungstemperatur oder der gewünschten Temperatur (Solltemperatur).
- +/- Einstellen des aktuellen Sollwerts (deaktiviert, wenn Bildschirm gesperrt).
- 3. Allgemeine Einstellungen für die im Raum installierten Heizstrahler. Durch drücken und halten der Einstelltaste (Zahnrad) für 5 Sekunden können die folgenden Einstellungen vorgenommen werden: Gerätename, Leistung, ITCS (Ja / Nein)
- 4. Lüftermodus, siehe separaten Abschnitt.
- Modi, siehe separate Abschnitte

   Temperaturmodus, Timer, Wochenprogramm.
- 6. Hauptbildschirm
- 7. Raum auswählen.

*Lüftermodus* Auto/Niedrig/Hoch/Aus.

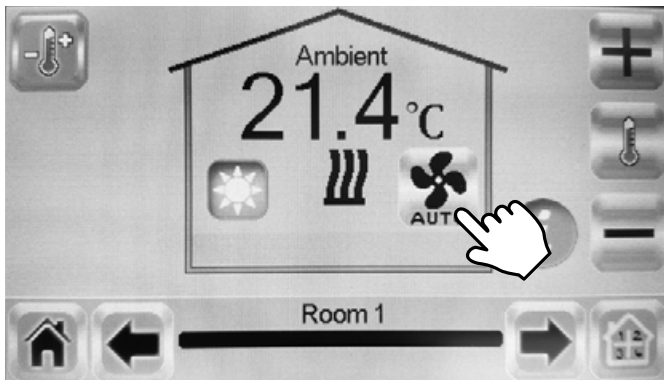

### Temperaturmodus

Sie können zwischen drei Modi wählen: Komfortmodus, reduzierter Modus (Nachtmodus) oder Frostschutz. Die Einstellungen für den Komfortmodus und den reduzierten Modus werden bei der Verwendung des Wochenprogramms auch in dieses übernommen.

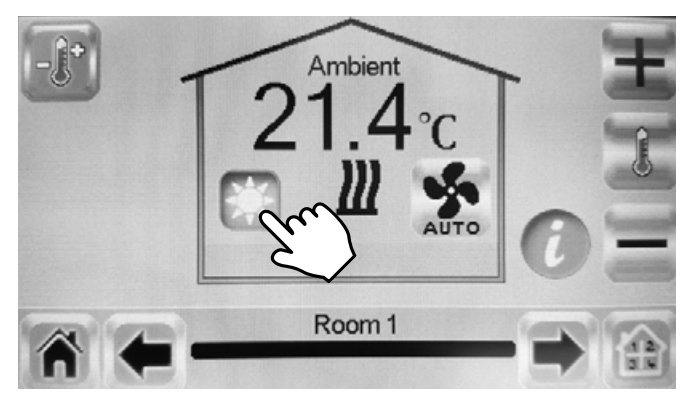

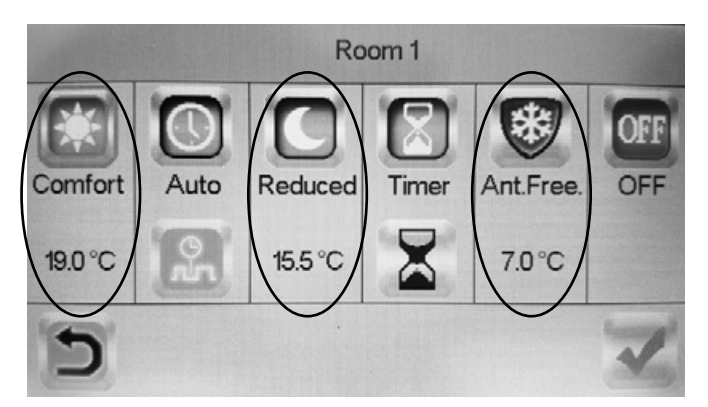

### Standardeinstellungen

| Temperaturmodus                   | Sollwert | Lüftermodus     |
|-----------------------------------|----------|-----------------|
| Komfortmodus                      | 21 °C    |                 |
| Reduzierter Modus<br>(Nachtmodus) | 15,5 °C  |                 |
| Frostschutz                       | 7 °C     | Hoch (gesperrt) |

Wenn abgeschaltet, ist der Frostschutz aktiviert.

### Zeitschaltuhr

Die eingestellte Temperatur kann für eine bestimmte Zeit über die Zeitschaltuhr geändert werden (3 Minuten bis 44 Tage). Das Gebläse läuft mit dem eingestellten Wert.

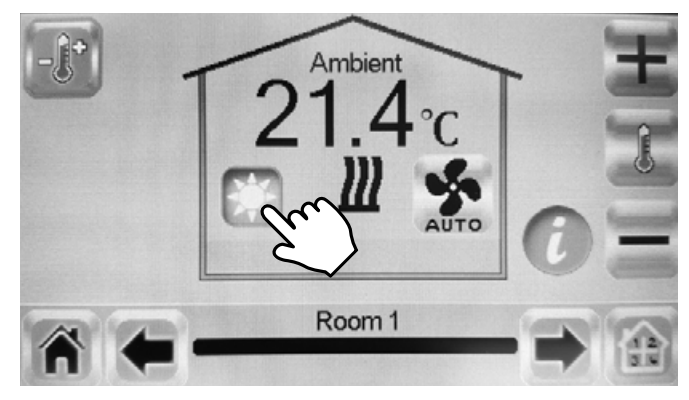

### Wochenprogramm

Fünf voreingestellte Wochenprogramme (Programm 1-5) und die Möglichkeit, für jeden Raum/jede Zone ein individuelles Gerät hinzuzufügen.

DE

Mit der Funktion ITCS (Standardeinstellung) lernt die Steuerung, wann das Gerät eingeschaltet werden muss, um eine bestimmte gewünschte Temperatur zu einem bestimmten Zeitpunkt in der verwendeten Umgebung zu erreichen. Die Funktion kann ausgeschaltet werden, siehe Abschnitt 6 unter "Raum anzeigen", 3.

Wochenprogramme lassen sich am einfachsten in der App erstellen.

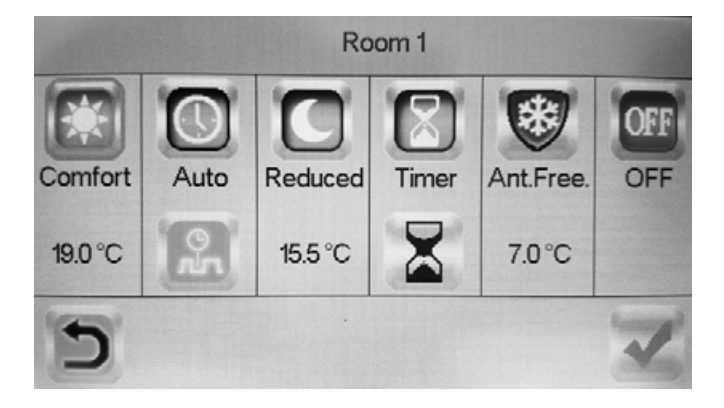

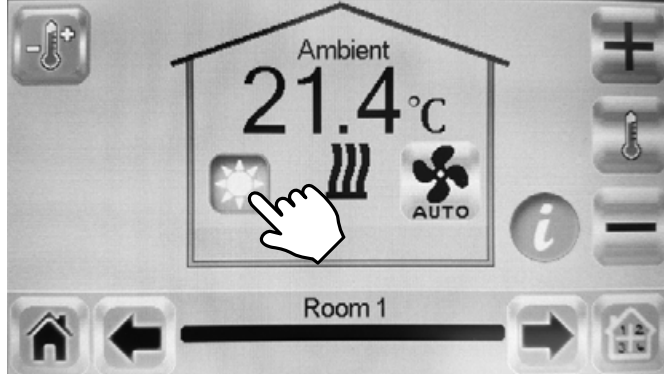

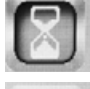

Aktivieren.

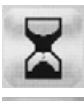

Eingestellte Zeit ändern.

Bestätigen.

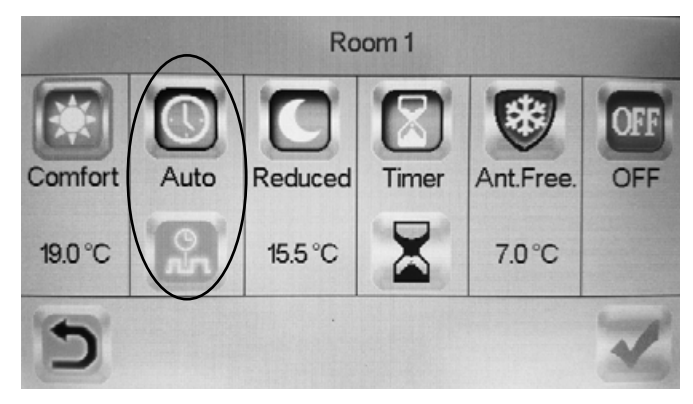

# ЦК ЕН[ С€

**Main office** Frico AB Industrivägen 41 SE-433 61 Sävedalen

Sweden

Tel: +46 31 336 86 00

dalen mailbox@frico.se www.frico.net

For latest updated information and information about your local contact: www.frico.net

20220517, HH